## EXECUTANDO SONS ATRAVÉS DO THUMBS

## 

## OBS: Você também pode ouvir os sons utilizando o utilitário SONIC21.

Ao executar o programa ThumbsPlus, clique duplamente na letra que corresponde ao drive do seu CD-ROM, no diretório **X\_BONUS\MUSICAS** você encontrará os arquivos (MID) presentes no CD.

| ThumbsPlus: c:\thumbs\thumbs.tud                          |                                |                   |              |           |          |  |  |
|-----------------------------------------------------------|--------------------------------|-------------------|--------------|-----------|----------|--|--|
| <u>F</u> ile <u>E</u> dit <u>T</u> ree Th                 | umb <u>n</u> ail <u>O</u> ptio | ns <u>W</u> indow | <u>H</u> elp |           | -        |  |  |
|                                                           | r (1)                          |                   |              |           | 🤪 📖      |  |  |
| - D p_noel1<br>- D p_noel2<br>- D pascoa<br>- D pessoas   | -                              | 9                 | <b>9</b>     | 9         | 9        |  |  |
| - D presente<br>- D religi_1<br>- D religi_2<br>- D sinos | air.mid                        | alleluia.mid      | avemaria.mid | bach1.mid | bach3.n  |  |  |
| - addrdb20<br>- anti_vir<br>- fontes                      | allegro.mid                    | aria.mid          | bach.mid     | bach2.mid | bach3201 |  |  |
| - D fundos<br>- D jazz                                    |                                |                   |              |           |          |  |  |
| e:lx_bonus\musicas 67 files                               | •<br>s, 850K used, 0K fr       | ee                |              |           | +        |  |  |

Caso não sejam exibidos os sons, clique no menu **OPTIONS**, selecione a opção **FILE TYPE** ou utilize as teclas *CTRL+F* para configurar a visualização (ouvir) sons; em seguida, clique no botão **SELECT ALL**. Escolha um diretório dando dois cliques. Logo após, serão apresentados os arquivos de som contidos no diretório.

| File <u>Types</u> to show:           |                          |   |                  |  |  |
|--------------------------------------|--------------------------|---|------------------|--|--|
| .CCH                                 | Tagged Image Format      | + | New              |  |  |
| .CPT                                 | Tagged Image Format      |   | <u></u>          |  |  |
| .TTF                                 | TrueType Font            |   | Configura        |  |  |
| _TT_                                 | TrueType Font            |   | <u>c</u> onnyure |  |  |
| .TTR                                 | TrueType Font            |   |                  |  |  |
| .TUD                                 | ThumbsUp database        |   |                  |  |  |
| .TXT                                 | Text                     |   |                  |  |  |
| .LST                                 | Text                     |   |                  |  |  |
| WAV                                  | Sound                    |   | Canaal           |  |  |
| .WMF                                 | Placeable Metafile       |   | Lancer           |  |  |
| WMF2                                 | Embedded Bitman Metafile | + | Hala             |  |  |
| Select <u>A</u> ll <u>Cl</u> ear All |                          |   |                  |  |  |

Se desejar instalar os SONS através do HELP SONS no Painel de Controle, eles deverão estar no diretório \WINDOWS pois, se instalar os SONS do CD necessitará sempre estar com o CD no drive para que funcione.